## 『みずほビジネス WEB』操作マニュアル

# - 外部サービス連携設定ガイド -

本冊子は、「みずほビジネスWEB」と外部サービス事業者との外部サービス連携を行うに あたっての「みずほビジネスWEB」側の設定について説明しています。 外部サービス事業者側のシステム操作については、外部サービス事業者各社のお問合せ 窓口にご確認ください。 外部サービス連携設定ガイド

本設定は、みずほビジネス WEB が正常にログインできることを確認後、行ってください。 みずほビジネス WEB の初期設定が完了していない場合や、以下のような場合、本設定はエラーとなりますので ご注意ください。

- ・ ワンタイムパスワードの初期設定が完了していない場合
- ・ 電子メールが不達エラーとなっている場合・・・等

### 1-A. 外部サービス連携の認証

(電子証明書方式をご利用のお客さま)

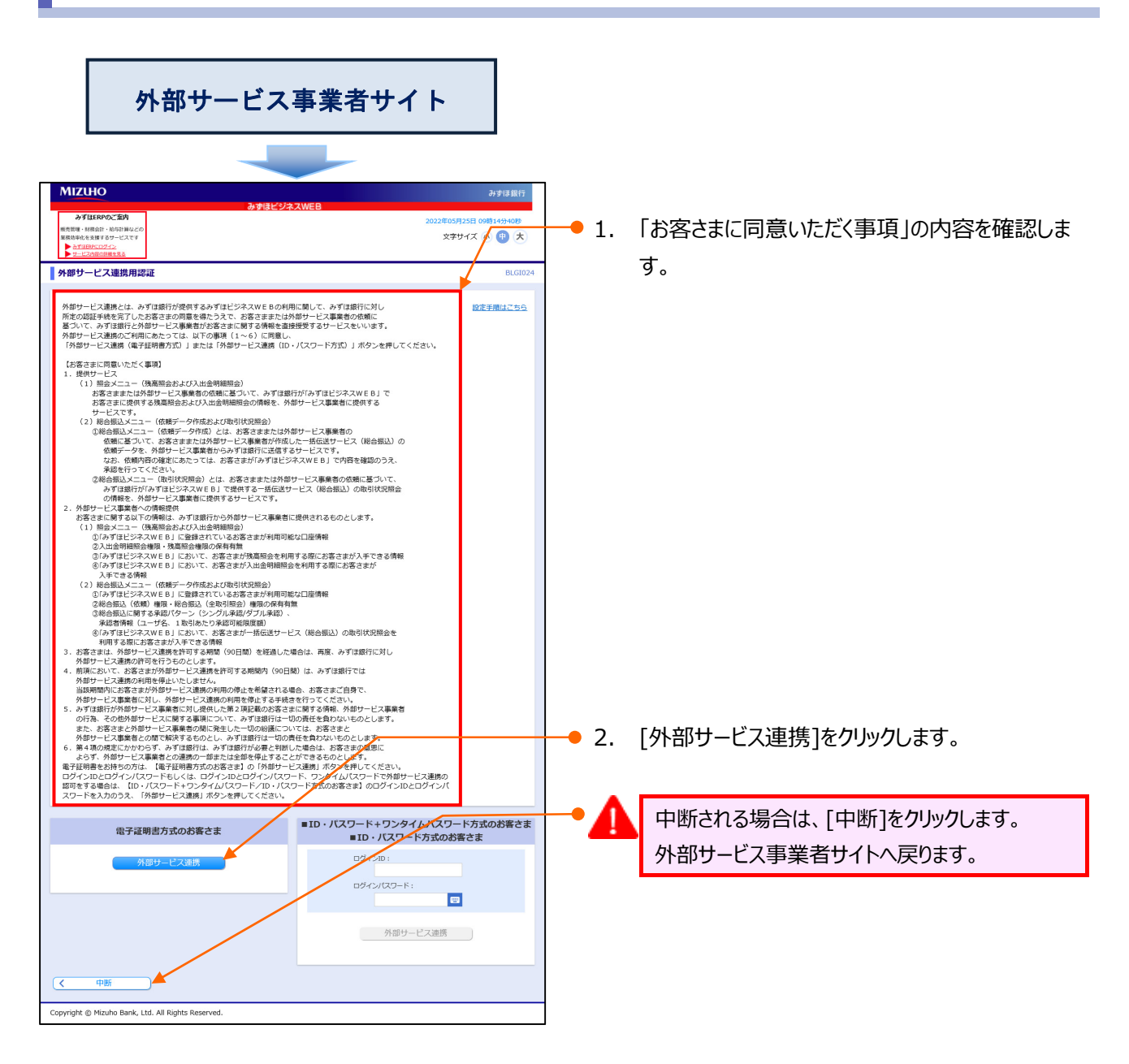

| 外部サービス連携設定ガイド                                                                                                    |             |                                        |
|----------------------------------------------------------------------------------------------------|-------------|----------------------------------------|
| 認証用の証明書の選択<br>サイト testd.cc0001.bizsol.anser.ne.jp:443 では資格情報が必要です。                                                 | •1.         | みずほビジネス WEB ログイン時にご利用の電子証<br>明書を選択します。 |
| Mizuho Bank, Ltd.(test) dejiakaapi11 A001<br>20211007152129890319<br>Mizuho Business Web TEST CA - G4<br>2021/10/7 | <b>—</b> 2. | [OK]をクリックします。                          |
| <u>証明書情報</u> OK キャンセル                                                                                              |             |                                        |

| ご利用のブラウザにより「電子証明書選択画面」が以下                                                  | のように表示されることがあります。                           |
|----------------------------------------------------------------------------|---------------------------------------------|
| <u></u><br>証明書の選択                                                          | 1. ログイン ID を確認します。 ×                        |
| 2. 証明書をクリックします。     www.cc0001.b-web.mizuhobank.co.jp:443 7       件名     ● | 20)野     デダる証明書を選択してください       シリアル番号     ヘ |
| Mizuho Bank, Ltd. inviki202 Mizul                                          | no Business Web 40565189CD2288BC9A31B       |
| 証明書情報                                                                      | . OK キャンセル                                  |
| 3. [OK]をクリックします。                                                           |                                             |

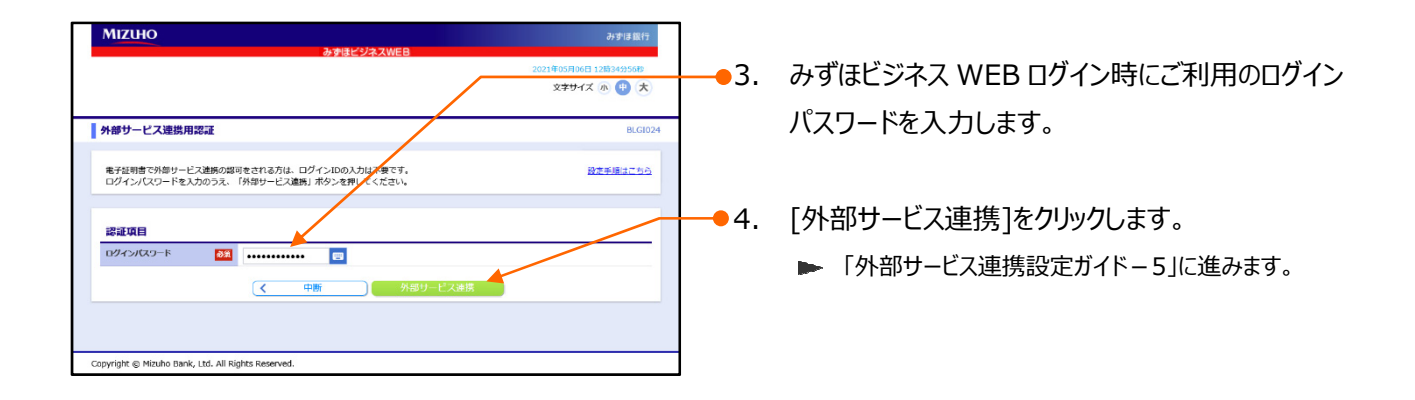

#### 1-B. 外部サービス連携の認証

(ID・パスワード方式または ID・パスワード+ワンタイムパスワード方式をご利用のお客さま)

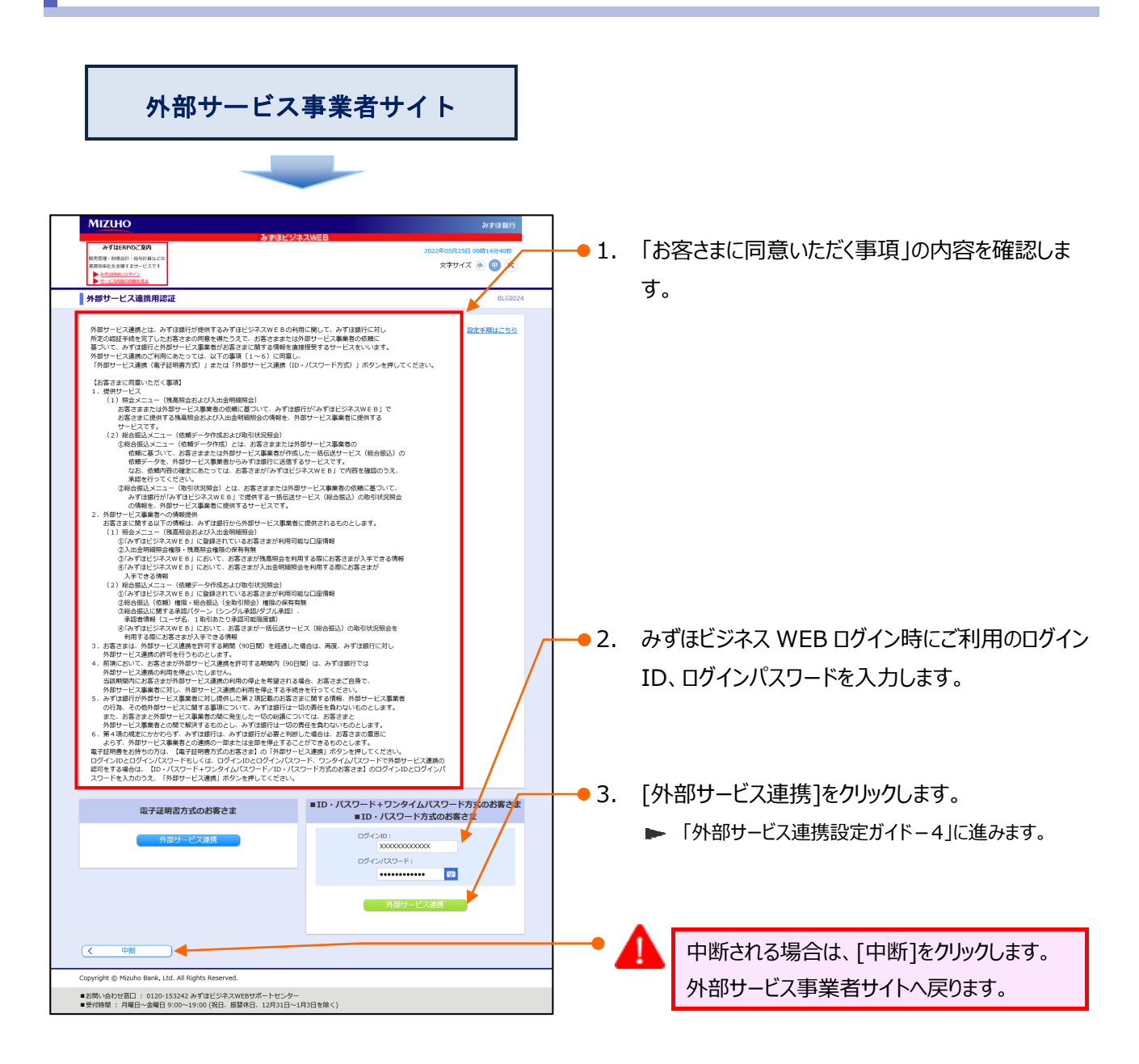

| 外部サー | ビス | 連携 | 設定 | ガイ | ド |
|------|----|----|----|----|---|
|------|----|----|----|----|---|

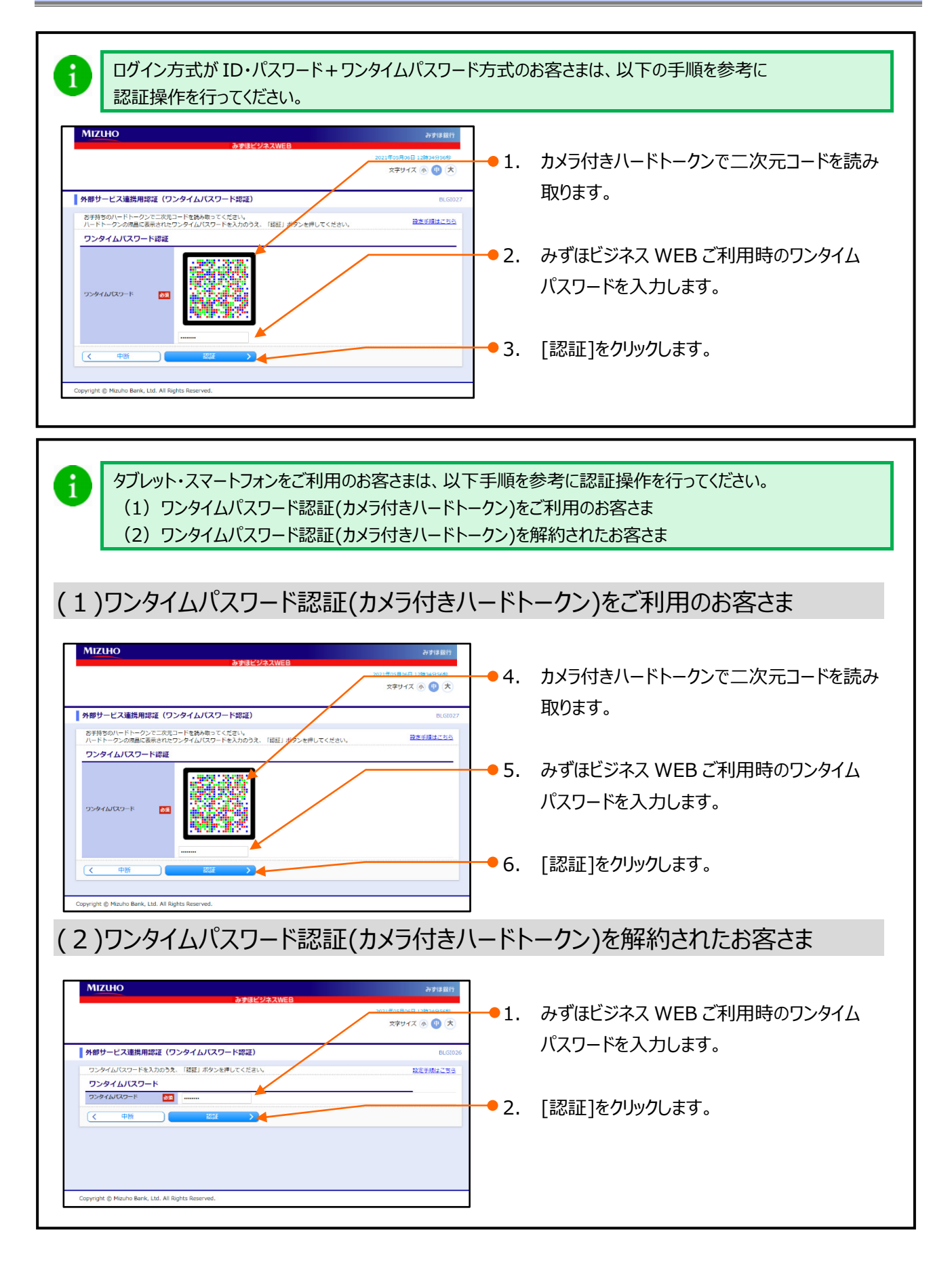

外部サービス連携設定ガイド-4

| 2. メニュー選択         MIZUHO         ************************************ | 外部サービス連携設定ガイド |                                                                                                    |
|-----------------------------------------------------------------------|---------------|----------------------------------------------------------------------------------------------------|
|                                                                       | A. メニュー選択     | <ul> <li>・ 1. 外部サービスと連携するメニューを選択します。</li> <li>2. [次へ]をクリックします。</li> <li>(i) 残高照会または入出金明細照会をご利用でない場合、または外部サービス連携用認証(口座登録)に登録状態が「未登録」の口座がない場合は、外部サービス連携用認証許可画面が表示されます。</li> <li>「外部サービス連携設定ガイド-5」をご参照ください。</li> </ul> |

■ 認可対象には、操作者がみずほビジネスWEBでご利用可能な権限を保有しており、かつ外部サービス事業者が提供しているメニューのみ表示されます。

■ 連携をする外部サービスによってはこちらの画面が表示されないことがあります。

#### 3. 口座登録

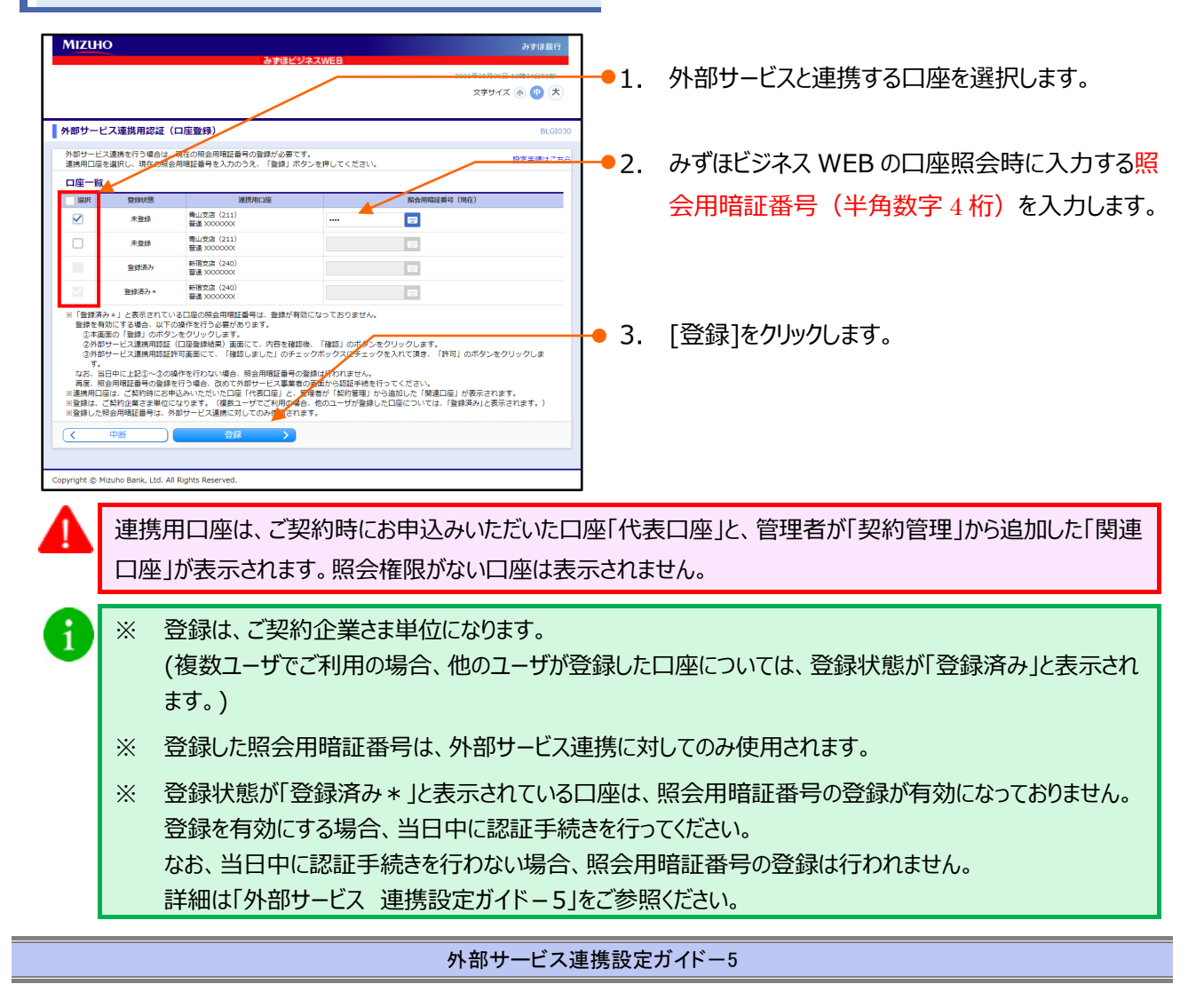

#### 外部サービス連携設定ガイド

|                                                                | みずほビジネスWEB                                                                                                    |                                                            |
|----------------------------------------------------------------|----------------------------------------------------------------------------------------------------|------------------------------------------------------------|
|                                                                |                                                                                                    | 2021年05月06日 12時24分56秒<br>文字サイズ ④ 😗 大                       |
| <b>ト部サー</b>                                                    | ピス連携用認証(口座登録結果)                                                                                                    | BLCION                                                     |
| 以下の内容<br>内容を確認<br>照会用暗!                                        | 客で連携用口座を登録しました。<br>忍のうえ、「確認」ボタンを押してください。<br>証番号エラーが出力されている場合や、連携用口座を追加登録する場合は、「!                                                                                                    | <u>設定手順はごちら</u><br>戻る」ボタンを押してください。                         |
| 口座一個                                                           | it.                                                                                                    |                                                            |
| 壁绿状態                                                           | 連携用口座                                                                                                    | 「協会用暗証番号(現在)                                               |
| 戦闘済み*                                                          | 青山支店(211)<br>普通 XXXXXXXXX                                                                                                    |                                                            |
| 未登録                                                            | 青山支店 (211)<br>普通 X0000000                                                                                                    | - /                                                        |
| 豐銀濟み                                                           | 新宿支店 (230)<br>普通 X000000                                                                                                    | -                                                          |
| 観察済み・                                                          | 新宿支店 (230)<br>普通 X000000                                                                                                    |                                                            |
| <ul> <li>※「登録<br/>登録を<br/>①本<br/>②外<br/>なお、<br/>再度、</li> </ul> | 案み★」と表示されている口座の組金用確証番号は、登録が有効になっており;<br>有効にする場合。以下の操作を行う必要があります。<br>画面にて、内容者確認後、価値10 あれなシェをクリックします。<br>部サービン理説用電証料可画面にて、「確認しました」のチェックボックスに<br>目中に上記20~の操作を行わない体合、除分用電話中の登録し行われま<br>総合用確証番号の登録を行う場合、改めて外部サービス事業者の画面から認証 | ません。<br>チェックを入れて頂き、「許可」のボタンをクリックします。<br>ぜん。<br>手続き行ってください。 |
| <                                                              | 中断 ( 戻る 確認                                                                                                    | >                                                          |
|                                                                |                                                                                                    |                                                            |
|                                                                |                                                                                                    |                                                            |

● 4. 内容を確認後、[確認]をクリックします。

「照会用暗証番号登録受付のご案内」の電子メ ールが操作者と管理者に送付されます。

#### 4. 認証認可

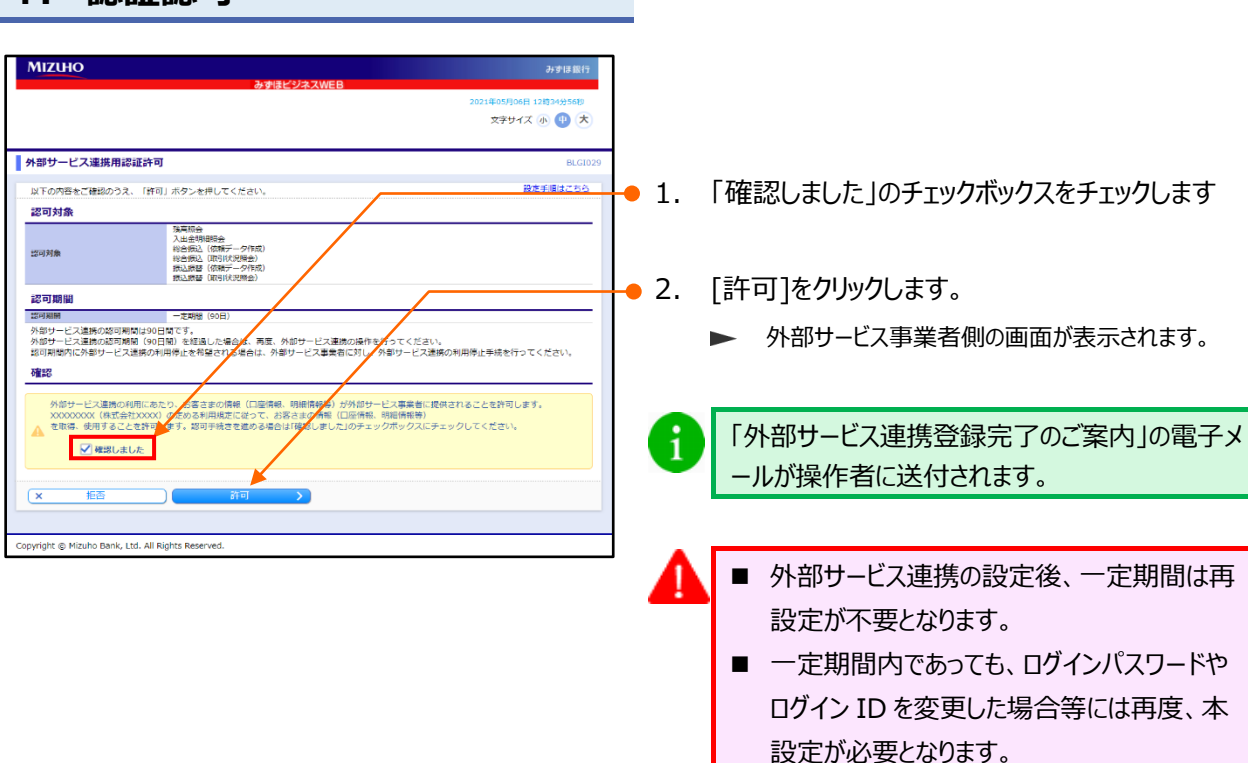

1

以上で、みずほビジネス WEB 側の設定は終了です。 以降は、連携する外部サービス事業者側での操作となります。

外部サービス連携設定ガイドー6

#### 本操作に関するお問い合わせ先

『みずほビジネス WEB サポートセンター』 ☎ 0120-153242 プッシュボタン「4」を押してください。

<受付時間> 月曜日~金曜日 9時00分~19時00分 (12月31日~1月3日、祝日・振替休日はご利用いただけません) \*IP電話はご利用いただけません

外部サービス事業者側のシステム操作については、外部サービス事業者各社のお問合せ 窓口にご確認ください。

> このマニュアルに記載されている事柄は、 将来予告なしに変更することがあります。

『みずほビジネス WEB』操作マニュアル

- 外部サービス連携設定ガイド -

2024年4月2日 第8版発行

本マニュアルは、著作権法上の保護を受け ています。 本マニュアルの一部あるいは全部について、

みずほ銀行の許諾を得ずに、いかなる方法 においても無断で複写・複製することは禁じ られています。